https://www.pnas.org/にアクセスすると以下の画面が表示されるので、 「SIGN IN」から「INSTITUTIONAL LOGIN」を選択します。

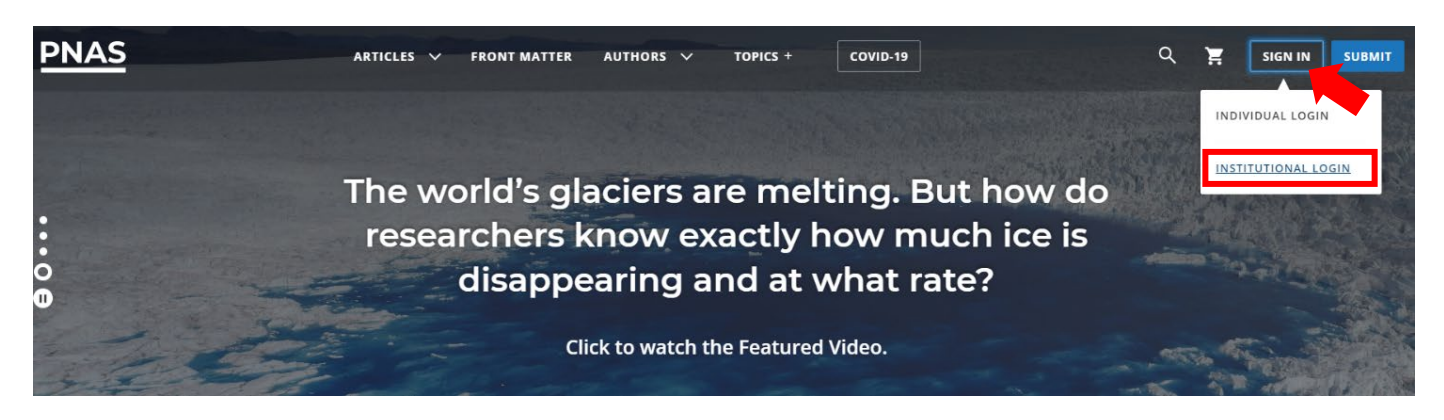

2. 「Type the name of your institution」のサーチボックスに「Osaka Metropolitan University」を入力します。

|                                                                                         | Institutional Login |                                                                                              |
|-----------------------------------------------------------------------------------------|---------------------|----------------------------------------------------------------------------------------------|
| FIND YOUR INSTITUTION<br>psaka metropolitan university<br>Osaka Metropolitan University | ×                   | Librarians seeking to manage their<br>Institutional Administrator Profile<br>can login here. |

3. 大阪公立大学の学術認証フェデレーションのログイン画面が表示されますので、OMU 認証システムの「OMUID」と「パスワード」を入力し、「Login」をクリックします。

| Osaka<br>Metropolitan<br>University                                                                                                    |
|----------------------------------------------------------------------------------------------------|
| ログインサービス: Atypon SP<br>ユーザ名                                                                                                    |
| パスフード                                                                                                    |
| <ul> <li>□ ログインを記憶しません。</li> <li>□ 送信する情報を再度表示して送信の可否<br/>を選択します。</li> </ul>                                                                          |
| Login                                                                                                    |
| Atypon Systems operates a hosting platform<br>that provides content delivery services to a<br>wide range of professional and scholarly<br>publishers. |

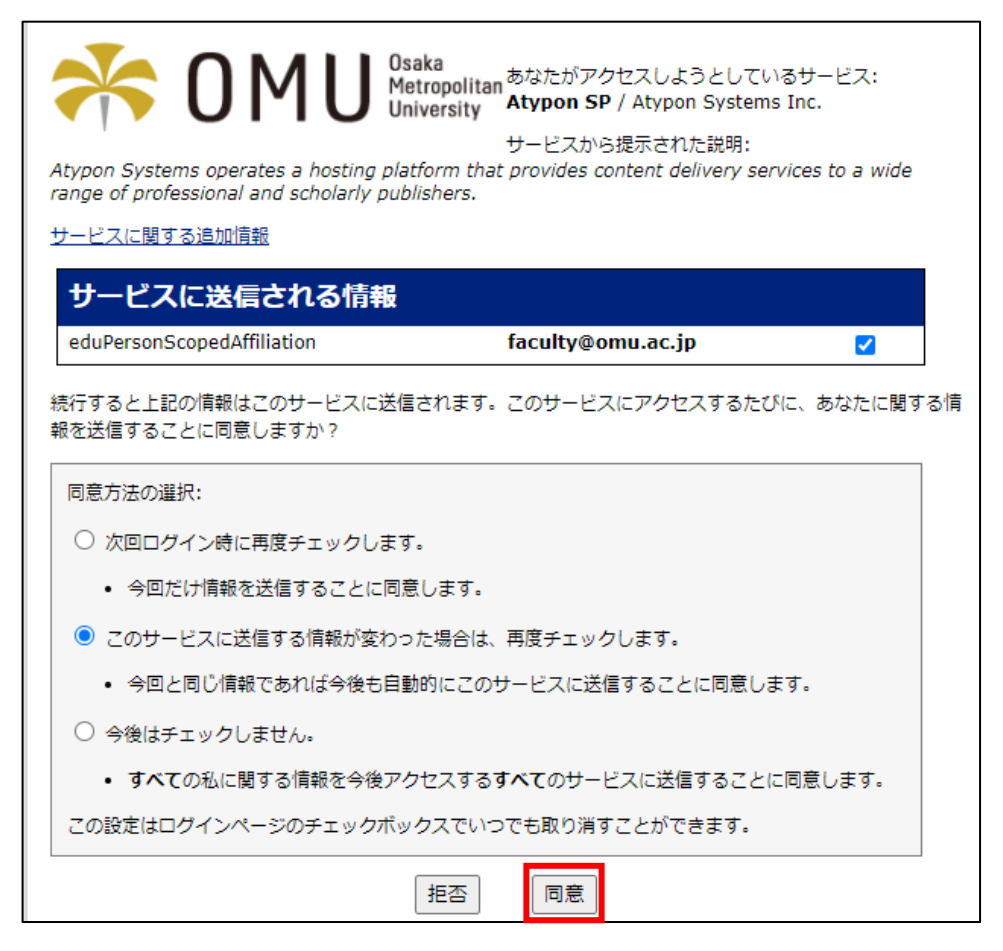